# Changing the Flowline Ops Password

This tutorial will instruct the operator in the correct procedure to change the password in Flowline Ops

Difficulty Very easy

Ouration 5 minute(s)

### Contents

Introduction

Step 1 - Unlock the Administrator Screen

Step 2 - Enter the Settings Screen

Step 3 - Click on the Change Password Button

Comments

## Introduction

A password can be set up within FlowlineOps that limits access to the Edit Machining and Edit Profiles buttons, This tutorial will explain how to setup or change this password.

# Step 1 - Unlock the Administrator Screen

Within FlowlineOps click on the unlock Button in the toolbar, you will be required to enter a challenge password to enter this area, this can be obtained from https://www.stuga.co.uk/unlock-code/

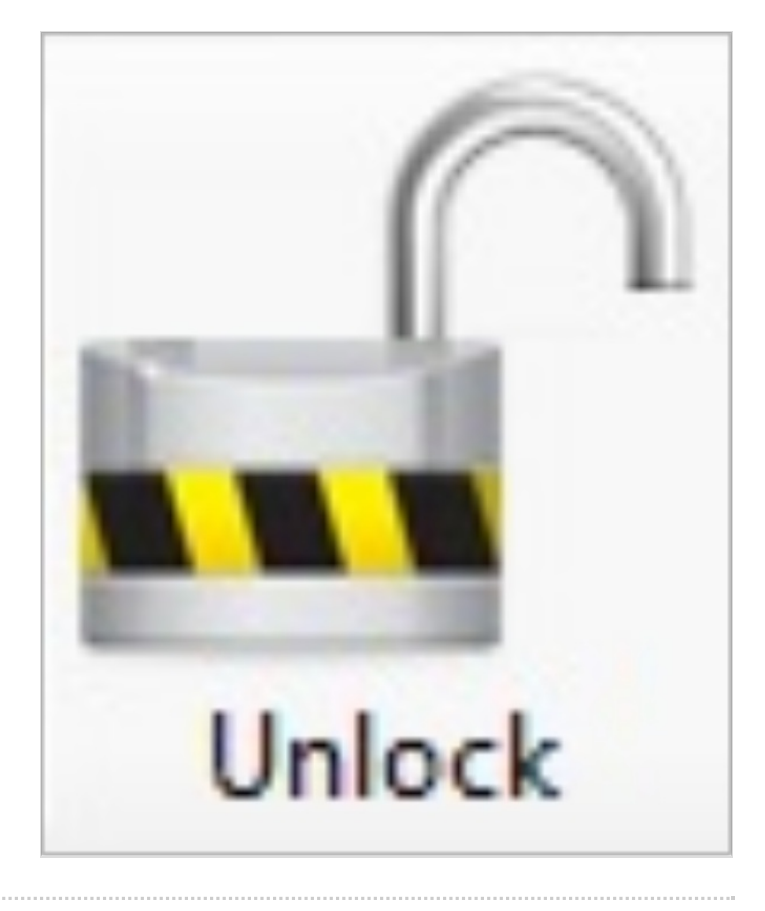

### Step 2 - Enter the Settings Screen

Click on the settings Button in the toolbar, this will open up the settings screen shown in Picture 2.

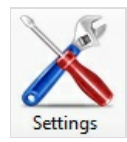

| 2                       | Settings                                   |                    |      |  |
|-------------------------|--------------------------------------------|--------------------|------|--|
| MUL Files               |                                            |                    |      |  |
| PROFILE.MUL Location:   | D:\Stuga\AutoFlow\Prestige\profile.mul     |                    |      |  |
| STDOPS.MUL Location:    | D:\Stuga\AutoFlow\Prestige\stdops.mul      |                    |      |  |
| ZSTDOPDEF.MUL Location: | D:\Stuga\AutoFlow\Prestige\zstdopdef.mul   |                    |      |  |
| HARDWARE.MUL Location:  | D:\Stuga\AutoFlow\Prestige\HARDWARE.MUL    |                    |      |  |
| PREPS.MUL Location:     | D:\Stuga\AutoFlow\Prestige\PREPS.MUL       |                    |      |  |
| OPTYPES.MUL Location:   | D:\Stuga\AutoFlow\Prestige\Optypes.mul     |                    |      |  |
| SYSTEMS.MUL Location:   | D:\Stuga\AutoFlow\Prestige\SYSTEMS.MUL     |                    |      |  |
| Caw Files               |                                            |                    |      |  |
| PROFILE.SAW Location:   | D:\Stuga\AutoFlow\Prestige\saw\profile.saw |                    |      |  |
| Folders                 |                                            |                    |      |  |
| OPDESIGN Location:      | D:\Stuga\AutoFlow\Prestige\opdesign\       |                    |      |  |
| Batch Archive Location: | D:\batches\Prestige\                       |                    |      |  |
| DXF Location:           | D:\Stuga\AutoFlow\Prestige\DXF\            |                    |      |  |
| Diagnose Location:      | C:\multi\DIAGNOSE\                         |                    |      |  |
| Use Neuron              |                                            | Import Legacy Data | Save |  |
|                         |                                            | Change Password    |      |  |

## Step 3 - Click on the Change Password Button

When you click on the Change Password Button you will be shown the screen here.

Enter your existing password in the Text Box marked 1. If you have forgotten the old password, please contact Stuga Support and they will be able to set this up.

Enter your new password twice (to prevent Mistypes) in the Textboxes marked with a 2

Click on Either the No Password Required Button marked 3 or Set New Password Button Marked 4, this will set the program so no password is required if you pressed button 3 or it will set the new password if you pressed button 4

| <b>9</b> <u>1</u> | Set User P      | assword            | × |
|-------------------|-----------------|--------------------|---|
| Type Old Pa       | assword: 1      |                    |   |
| Type New I        | Password:       |                    |   |
| Retype Nev        | v Password:     |                    |   |
| 3 No Pa           | ssword Required | 4 Set New Password |   |
| Retype Nev        | v Password:     | 4 Set New Password |   |